## Instrucciones para entrar al aula virtual Moodle

- 1) Entra en la página <u>https://www.educa.jcyl.es/es</u>
- 2) Pincha en Acceso Privado

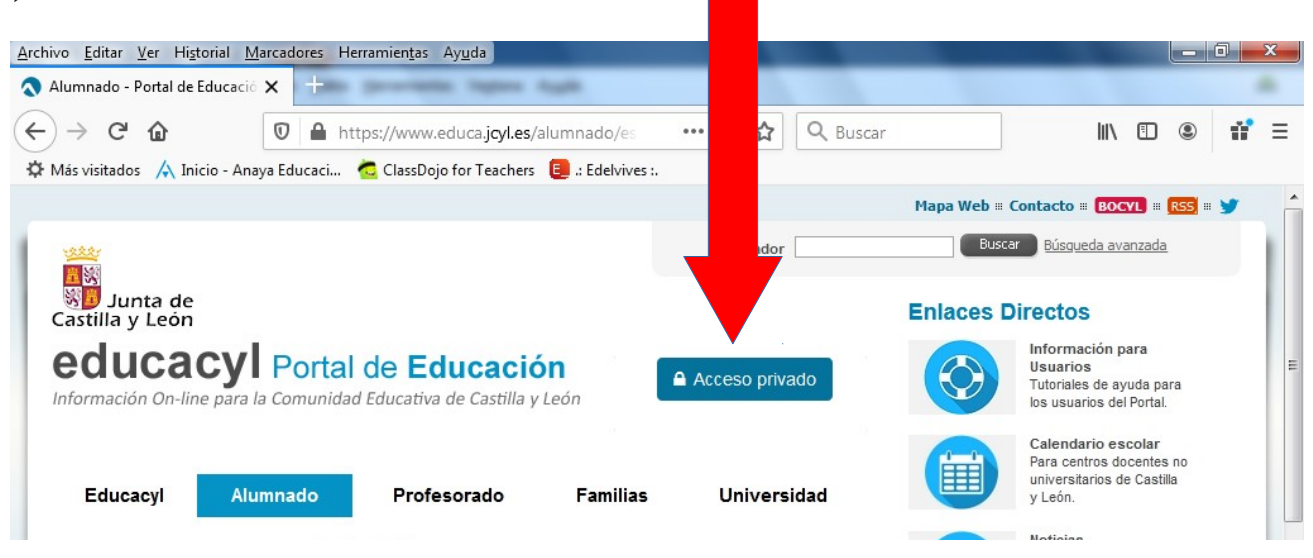

3) Pon tu nombre de usuario y contraseña de Educacyl. Los usuarios y contraseñas ya se os han facilitado. Si alguien tiene dudas, que contacte con su tutor/a a través del correo habilitado.

|                         |          |                           |    |      |       |     | x |
|-------------------------|----------|---------------------------|----|------|-------|-----|---|
| ne Apple                |          |                           |    |      |       |     |   |
| .es/adfs/ls/            | ⊠ ☆      | Q Buscar                  | l  | I\ 🗉 | ) (2) | 11° | ≡ |
| :hers 🔋 :: Edelvives :. |          |                           |    |      |       |     |   |
|                         |          |                           |    |      |       |     |   |
|                         |          | educacyl                  |    |      |       |     |   |
| $\sim$                  |          | cuucucyi                  |    |      |       |     |   |
|                         |          |                           |    |      |       |     |   |
| 0.0.0                   | Nombr    | o do Usuario y Contracoão |    |      |       |     |   |
|                         | Nombr    | e de Osdano y Contrasena  | 1. |      |       |     |   |
|                         | alguien  | n@example.com             |    |      |       |     |   |
|                         |          |                           |    |      |       |     |   |
|                         | Contra   | seña                      |    |      |       |     |   |
|                         | í.       |                           |    |      |       |     |   |
|                         | Inici    | iar sesión                |    |      |       |     |   |
|                         |          |                           |    |      |       |     |   |
| acyl                    | No recu  | uerdo mis datos de acceso | ·  |      |       |     |   |
|                         | • No ten | edo darme de alta?        |    |      |       |     |   |
|                         | • Dars   | se de alta.               |    |      |       |     |   |
|                         |          |                           |    |      |       |     |   |
| 343 IT / /              |          |                           |    |      |       |     |   |
|                         |          |                           |    |      |       |     |   |

4) Una vez que has accedido con tus datos pincha en "Acceso a mi zona privada"

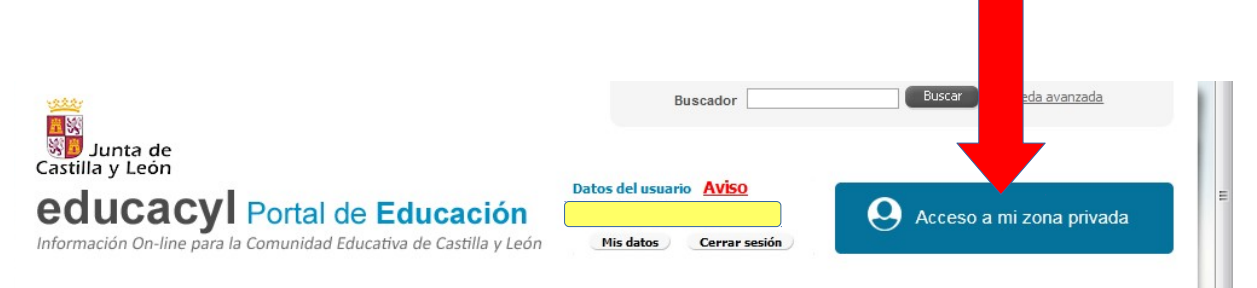

En el recuadro amarillo aparecerán tu nombre y apellidos.

5) Ahora, entra en Aula Virtual

| Accesos person     | ales     |            |              |   |
|--------------------|----------|------------|--------------|---|
|                    | OneDrive | Office 365 | <b>۲</b>     |   |
| Correo Electrónico |          | Office 365 | Aula Virtual | H |
| Accesos a aplica   | aciones  |            |              |   |

6) En la barra de la izquierda, haz click en "Aula\_3º EPO" y, después en el icono:

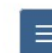

situado en la esquina superior izquierda.

7) Aquí encontrarás todas las asignaturas y recursos. ¡A TRASTEAR!

| AULA DE 3º DE E.P.O.<br>ea personal / Mis cursos / Aula_3º EPO / Tutoría |                               |          |     |     |     |     |          |  |  |
|--------------------------------------------------------------------------|-------------------------------|----------|-----|-----|-----|-----|----------|--|--|
|                                                                          | 🛗 CALENDARIO                  |          |     |     |     |     |          |  |  |
| TUTORÍA LENGUA MATEMÁTICAS CC.SS.                                        | <ul> <li>marzo 202</li> </ul> |          |     | 020 | 20  |     |          |  |  |
| CC.NN. ENGLISH                                                           | Lun                           | Mar      | Mié | Jue | Vie | Sáb | Dom<br>1 |  |  |
| immuniiimmunii                                                           | 2                             | 3        | 4   | 5   | 6   | 7   | 8        |  |  |
|                                                                          | 9                             | 10       | 11  | 12  | 13  | 14  | 15       |  |  |
| Lengua 🕨                                                                 | 16                            | 17       | 18  | 19  | 20  | 21  | 22       |  |  |
|                                                                          | 23<br>30                      | 24<br>31 | 25  | 26  | 27  | 28  | 29       |  |  |